# Temat: Wstawiamy i formatujemy tabele.

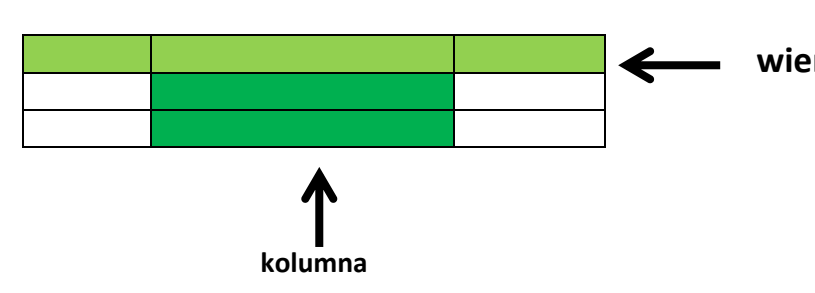

wiersz Czasami teksty są dużo czytelniejsze, jeśli zostaną przedstawione w tabeli. Niektóre wręcz wymagają takiej formy. Sposoby wstawiania i zmiany wyglądu już znamy, dlatego na przykładzie zadania 1 przypomnimy sobie tylko kolejne etapy.

### Zadanie 1

W programie Word przygotuj dokument zawierający podstawowe informacje o minimum 7 państwach należących do Unii Europejskiej. Dane, takie jak nazwa państwa, jego stolica, rysunek flagi, ujmij w tabelę. Dokument zapisz pod nazwą Unia w Katalogu Teksty

- 1. Przy pomocy jednego z dwóch sposobów wstaw tabelę
  - SP1 Tabela/Wstaw Tabela
  - SP2 Kliknij przycisk Tabela ina pasku i zaznacz myszką ilość potrzebnych wiersz oraz kolumn. Tu musisz kliknąć LPM i trzymając wciśnięty zaznaczyć tyle kolumn i wiersz ile jest Ci potrzebne. Nawet jeśli komórek brakuje trzymaj i przeciągaj dalej, aż osiągniesz żądaną ilość. W trakcie przeciągania uzyskasz te brakujące
  - W WORD 2010/2013 Wstęga Wstawianie/Tabela
- Ustal, że tabela ma składać się z 3 kolumn i 8 wierszy (7 państw+1 wiersz na nagłówki)
- 3. W pierwszym wierszu, który pełni funkcję nagłówka wpisz nazwy: *Flaga, Państwo, Stolica*
- Wyrównaj tekst w wierszu nagłówka. Zaznacz wiersz, kliknij PPM i z menu podręcznego wybierz wyrównywanie komórek (środek w pionie i w poziomie)
- Zaznacz i pogrub tekst w wierszu nagłówka Pokoloruj na zielono wiersz nagłówka, dzięki czemu tabela będzie bardziej czytelna. W tym celu wybierz polecenie *Format/Obramowanie i cieniowanie*... Wybierz kartę *Cieniowanie*, kolor Intensywny zielony. W polu *Zastosuj do:* wybierz opcję *Komórka*. Kliknij OK.
- Wyszukaj w internecie stronę zawierającą flagi, nazwy państw UE, wybierz, skopiuj i wklej do tabeli najlepiej w zakładce Internet wpisać frazę "państwa członkowskie unii europejskiej". Potrzebne Ci są nie tylko zdjęcia lecz i opisy.
- 7. Obrazki mogą mieć różną szerokość wyrównaj je więc by estetyczniej wyglądały.
- Zmień Cieniowanie reszty komórek i ustal ich kolor na szary 25%. Dzięki temu biały kolor na flagach nie będzie zlewał się z tłem
- Zaznacz całą tabelę klikając mały czarny kwadracik ze strzałkami znajdujący się w lewym górnym rogu tabeli W oknie Akapit ustal odstępy Przed i Po akapicie na 6pt
- 10. Dokończ wprowadzanie danych. Wpisz nazwy państw, rok ich przestąpienia do UE oraz stolice
- 11. Zaznacz komórki, bez nagłówków, z opisami i stolicami krajów i wyrównaj do lewy środek
- 12. Zapisz plik w katalogu **Teksty** pod nazwą Unia

Jeśli nie akceptujesz przyjętego formatowania zmień teraz ustawienia tabeli szerokość kolumn, odstępy itp. Ponownie zapisz i zamknij

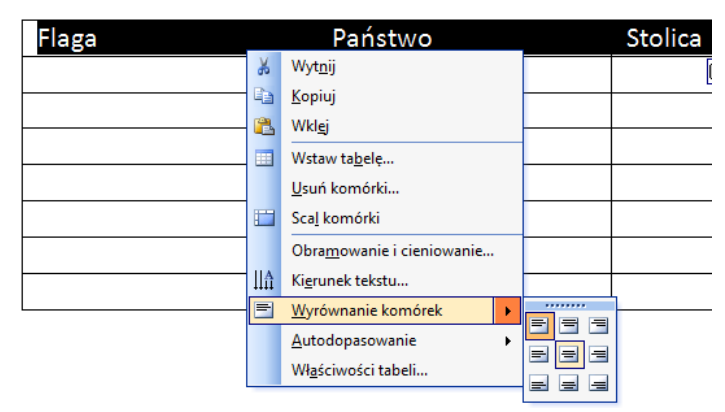

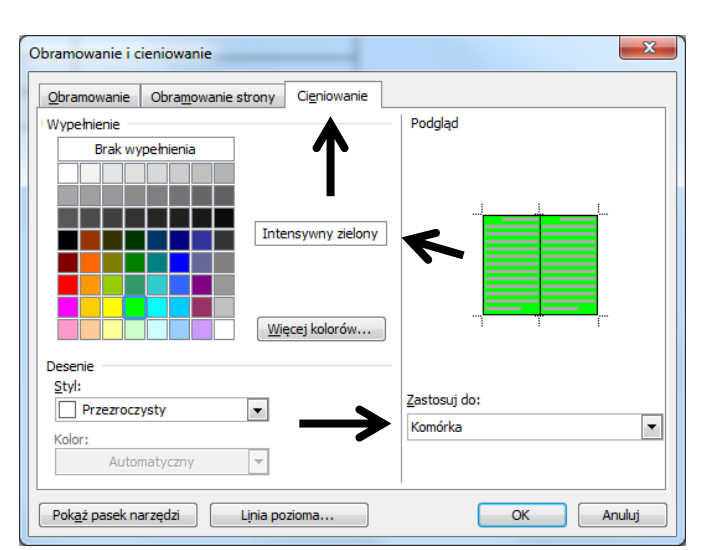

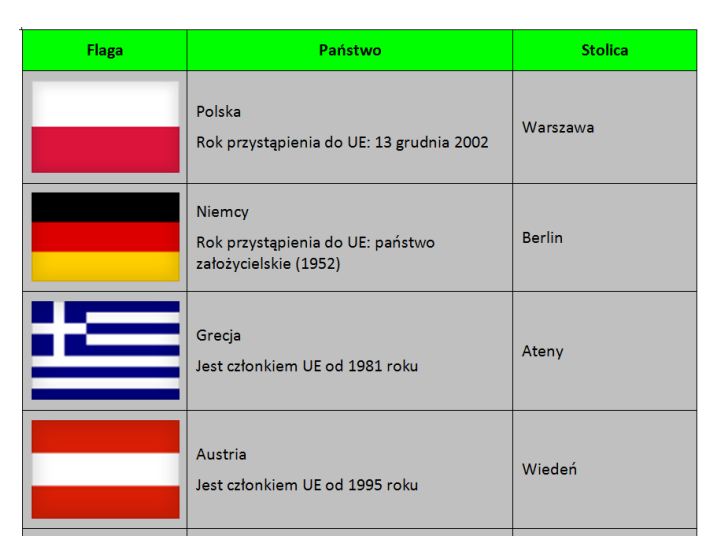

# Zmiana kierunku tekstu w komórce

## Zadanie 2

W nowym edytorze tekstu Wors wstaw tabele złożona z 1 kolumny i1 wiersza

 Ustal szerokość na 3cm x 3cm (na oko). Najedź na krawędź myszka zmieni wtedy swój kształt na strzałki z podwójną kreską pośrodku

- 2. Wpisz test: Zmiana kierunku tekstu na pionowy
- 3. Kliknij w niej PPM i Wybierz Kierunek tekstu
- 4. Wybierz kierunek
- 5. Wyrównaj komórkę na środek-środek
- 6. Zapisz jako kierunek tekstu

## Zadanie 3

Kierunek tekstu - Komórka tabeli Zmiana kierunku Podglad Orientacja Wyt<u>n</u>ij te <u>K</u>opiuj Tekst 8 Wklej <sup>o</sup>chnąć w tę łódź Tekst jeża lub ośm Tekst skrzyń fig. Wstaw ta<u>b</u>elę... Usuń wiersze Podziel komórki... Obramowanie i cieniowanie... tosuj do: ∐A Ki<u>e</u>runek tekstu... OK Anuluj = Wyrównanie komórek ► Autodopasowanie Właściwości tabeli.. Ξ Punktory i <u>n</u>umeracja... Zmiana kierunku tekstu na Hiperłącze... ionowy Odszukaj... 1 • Synonimy <u>P</u>rzetłumacz

W nowym dokumencie edytora tekstu utwórz tabele zawierającą listę uczestników wycieczki klasowej wraz z niezbędnymi informacjami (numer legitymacji szkolnej, data urodzenia). Dane umieść w tabeli. Dokument zapisz w pliku o nazwie Wycieczka klasowa.

## Zadanie 4

Wykonaj tabelę jak poniżej. Zastosuj ten sam lub podobny styl krawędzi. Zapisz pod nazwą krawędzie tabeli

| l.p. | Imię   | Nazwisko | kwota |
|------|--------|----------|-------|
| 1.   | Jan    | Koc      | 2342  |
| 2.   | Franek | Bach     | 2434  |
| 3.   | Roman  | Duch     | 334   |
|      |        |          | 5110  |

#### Pamiętaj!

Aby scalić komórki należy je zaznaczyć (te, które chcesz scalić) i po kliknięciu na zaznaczenie PPM wybrać opcję scal komórki

## Pamiętaj!

Jeśli podczas wykonywania tabeli pomyliłeś sie i wstawiłeś zbyt małą liczbę wierszy lub kolumn, w każdej chwili możesz to naprawić. Zaznacz kolumnę i wybierz: Tabela->Wstaw->Kolumna z prawej/Kolumna z lewej. Wiersz podobnie. Zaznacz wiersz i wybierz: Tabela->Wstaw->Wiersz Powyżej/Wiersz Poniżej w Word 2010/13 Zaznacz i kliknij PPM, wybierz Wstaw. Dalej postępuj jak wyżej.

#### Pamiętaj!

Aby **usunąć** wiersz w tabeli zaznacz go, kliknij na zaznaczeniu PPM i wybierz **usuń komórki**. Podobnie postępuj przy usuwaniu kolumny

## Zadanie 5

Wykonaj tabelę. Zastosuj ten sam lub podobny styl krawędzi. Zapisz pod nazwą **przyrodnicze terrarium**.

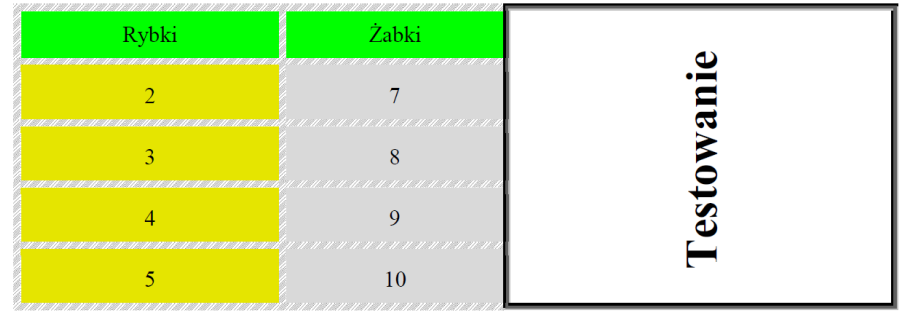

## Praca domowa

Wykonaj notatkę:

- 1. Przycisk 🔛 służy do....
- 2. Przycisk 🔛 służy do... Znajduje się w....
- 3. Jak wstawić tabelę?
- 4. Jak wyrównać tekst w komórkach?
- 5. Jak zmienić kierunek tekstu w komórce?

7. Sporządź ranking ulubionych gier komputerowych uczniów z Twojej klasy. Wyniki przedstaw w formie tabeli. Tabelę sformatuj. Zmień cieniowanie i obramowanie, wyrównaj teksty wg uznania. Pogrub czcionki nagłówków. Zapisz pod nazwą ranking gier. Tabelę wyślij e-mailem nauczycielowi informatyki